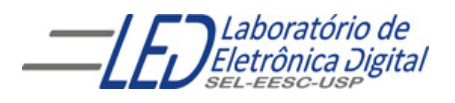

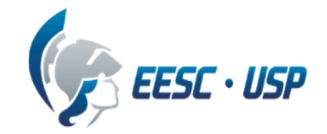

### Departamento de Engenharia Elétrica e de Computação SEL 384 – Laboratório de Sistemas Digitais I

### PRÁTICA Nº10

"Dispositivos de Lógica Programável de Complexo (FPGA- "Field Programmable Gate Array")- Aplicação de Display de Cristal Líquido

,,

#### 1. Objetivos:

- Projeto e síntese de circuitos em dispositivo FPGA utilizando o esquemático do Quartus II;
- Aplicação de display LCD e memória ROM para escrita de caracteres

### 2. Material utilizado:

- Configuração de Dispositivo Programável de Alta Complexidade HCPLD do tipo FPGA Cyclone IV-E da Altera
- Módulo de desenvolvimento Mercúrio IV Macnica DWH
- Multímetro

### 3. Procedimento Experimental:

3.1 Utilizando o software QUARTUSII v.12.OSP2, escolha o dispositivo HCPLD Cyclone IV-E EP4CE30F23C7 e projete um circuito que apresente no display de cristal líquido (LCD) do módulo de desenvolvimento Mercúrio IV, um conjunto de caracteres de duas maneiras:

a. Display configurado para apresentação de caracteres em duas linhas de 16 caracteres cada linha;

b. Display configurado para apresentação de caracteres em um única linha com 16 caracteres, altura dupla.

### • Sobre o LCD:

O display LCD, cuja referência na placa é J18, contém 2 linhas de 16 caracteres (2x16), fabricante NewHaven e código é NHD-CO216CU-FSW-GBW-3V3 . Esse display possui um mapa de caracteres, Tabela III, que pode ser utilizado para escrever no display. Além do mapa de caracteres, existe uma memória DDRAM utilizada para o mapeamento do display diretamente, ou seja, existem 32 endereços da DDRAM (Tabela I), cujos valores são exibidos no display, segundo o mapa de caracteres. **Observe que a linha 2 inicia no endereço 40H da DDRAM. (ref. manual\_mercurioiv\_v2)** 

|          | Posição<br>no<br>display | 1  | 2  | 3  | 4  | 5  | 6  | 7  | 8  | 9  | 10 | 11 | 12 | 13 | 14 | 15 | 16 |
|----------|--------------------------|----|----|----|----|----|----|----|----|----|----|----|----|----|----|----|----|
| Endereço | Linha 1                  | 00 | 01 | 02 | 03 | 04 | 05 | 06 | 07 | 08 | 09 | 0A | OВ | OC | OD | OE | OF |
| DDRAM    | Linha 2                  | 40 | 41 | 42 | 43 | 44 | 45 | 46 | 47 | 48 | 49 | 4A | 4B | 4C | 4D | 4E | 4F |

Tabela I

Por exemplo, no mapa de caracteres o valor, em binário, 01000001 (41H) corresponde ao caractere **A** maiúsculo, então, se o dado 41H for escrito no endereço 0 da memória DDRAM, o caractere **A** será desenhado na primeira posição, superior esquerda do display.

A configuração do display e a escrita dos caracteres é feita pelo barramento LCD\_DATA[7..0], como mostra a Tabela II e pelos sinais LCD\_EN, LCD\_RS e LCD\_RW.

LCD\_RW: em nível alto indica que será feita uma leitura e em nível baixo uma escrita;

LCD\_RS: em nível alto indica que o acesso será feito na memória do display e em nível baixo indica que o acesso será feito num registrador de configuração do display;

LCD\_EN: deve receber um pulso positivo quando se deseja realizar uma operação de escrita ou leitura (sensível à borda de descida);

LCD\_BACKLIGHT: é utilizado para ligar ou desligar o backlight do display (nível '1' aceso).

| NOME DO SINAL | PINO DO<br>FPGA | DESCRIÇÃO                                                                               |
|---------------|-----------------|-----------------------------------------------------------------------------------------|
| LCD_BACKLIGHT | V10             | Controlador do backlight                                                                |
| LCD_EN        | V9              | Operation Enable, inicia uma operação<br>com o LCD                                      |
| LCD_RS        | U9              | Register Select, seleciona se o acesso<br>é em registrador ('0') ou em memória<br>('1') |
| LCD_RW        | U8              | Read Write, indica se é uma leitura ('1')<br>ou escrita ('0')                           |
| LCD_D[0]      | V8              | Bit 0 do barramento de comando/<br>dado - LSB                                           |
| LCD_D[1]      | V7              | Bit 1 do barramento de comando/dado                                                     |
| LCD_D[2]      | V6              | Bit 2 do barramento de comando/<br>dado                                                 |
| LCD_D[3]      | V5              | Bit 3 do barramento de comando/<br>dado                                                 |
| LCD_D[4]      | V4              | Bit 4 do barramento de comando/<br>dado                                                 |
| LCD_D[5]      | Y4              | Bit 5 do barramento de comando/<br>dado                                                 |
| LCD_D[6]      | V3              | Bit 6 do barramento de comando/<br>dado                                                 |
| LCD_D[7]      | Y3              | Bit 7 do barramento de comando/<br>dado - MSB                                           |

#### Tabela II

Tabela III Mapa de caracteres do controlador ST7032 utilizado no LCD do kit mercúrio

| 67-64<br>63-60 | 0000 | 0001 | 0010 | 0011 | 0100 | 0101 | 0110 | 0111 | 1000 | 1001 | 1010 | 1011 | 1100 | 1101 | 1110 | 11 11 |
|----------------|------|------|------|------|------|------|------|------|------|------|------|------|------|------|------|-------|
| 0000           |      |      |      |      |      |      |      |      |      |      |      |      |      |      |      |       |
| 0001           |      |      |      |      |      |      |      |      |      |      |      |      |      |      |      |       |
| 0010           |      |      |      |      |      |      |      |      |      |      |      |      |      |      |      |       |
| 0011           |      |      |      |      |      |      |      |      |      |      |      |      |      |      |      |       |
| 0100           |      |      |      |      |      |      |      |      |      |      |      |      |      |      |      |       |
| 0101           |      |      |      |      |      |      |      |      |      |      |      |      |      |      |      |       |
| 0 110          |      |      |      |      |      |      |      |      |      |      |      |      |      |      |      |       |
| 0 111          |      |      |      |      |      |      |      |      |      |      |      |      |      |      |      |       |
| 1000           |      |      |      |      |      |      |      |      |      |      |      |      |      |      |      |       |
| 1001           |      |      |      |      |      |      |      |      |      |      |      |      |      |      |      |       |
| 1010           |      |      |      |      |      |      |      |      |      |      |      |      |      |      |      |       |
| 1011           |      |      |      |      |      |      |      |      |      |      |      |      |      |      |      |       |
| 1100           |      |      |      |      |      |      |      |      |      |      |      |      |      |      |      |       |
| 1101           |      | Ψ    |      |      |      |      |      |      |      |      |      |      |      |      |      |       |
| 1110           |      | Ü    |      |      |      |      |      |      |      |      |      |      |      |      |      |       |
| 1111           |      |      |      |      |      |      |      |      |      |      |      |      |      |      |      |       |
|                |      |      | -    | _    | _    | _    | _    |      | _    | _    | -    | -    | _    |      | _    | -     |

ST7032-0D (ITO option OPR1=1, OPR2=1)

#### • Funcionamento do Display:

Para configuração do *display* é necessário executar algumas instruções de controle como mostra a tabela IV.

| Instruction                      |           |   | h  | nstr | uct | ion | Cod | le  |         |     | Description                                                                                                    | Instruction<br>Execution Time |                |                |  |
|----------------------------------|-----------|---|----|------|-----|-----|-----|-----|---------|-----|----------------------------------------------------------------------------------------------------|-------------------------------|----------------|----------------|--|
| Instruction                      | RS R/W DB |   |    | DB6  | DB5 | DB4 | DB3 | DB2 | DB1 DB0 |     | Description                                                                                                    | OSC=<br>380KHz                | OSC=<br>540kHz | OSC=<br>700KHz |  |
| Clear<br>Display                 | ٥         | ٥ | 0  | 0    | 0   | 0   | ٥   | ٥   | 0       | 1   | Write "20H" to DDRAM, and set<br>DDRAM address to "00H" from AC                                                                           | 1.08<br>ms                    | 0.76<br>ms     | 0.59 ms        |  |
| Return<br>Home                   | 0         | 0 | 0  | 0    | 0   | 0   | 0   | 0   | 1       | x   | Set DDRAM address to "00H" from<br>AC and return cursor to its original<br>position if shifted. The contents of<br>DDRAM are not changed. | 1.08<br>ms                    | 0.76<br>ms     | 0.59 ms        |  |
| Entry Mode<br>Set                | 0         | 0 | 0  | 0    | 0   | 0   | 0   | 1   | ٧D      | s   | Sets cursor move direction and<br>specifies display shift. These<br>operations are performed during<br>data write and read.               | 26.3 us                       | 18.5 us        | 14.3 us        |  |
| Display<br>ON/OFF                | 0         | 0 | 0  | 0    | 0   | 0   | 1   | D   | с       | в   | D=1:entire display on<br>C=1:cursor on<br>B=1:cursor position on                                                                          | 26.3 us                       | 18.5 us        | 14.3 us        |  |
| Function Set                     | 0         | 0 | 0  | 0    | 1   | DL  | N   | DH  | *0      | IS  | DL: interface data is 8/4 bits<br>N: number of line is 2/1<br>DH: double height font<br>IS: instruction table select                      | 26.3 us                       | 18.5 us        | 14.3 us        |  |
| Set DDRAM<br>address             | 0         | 0 | 1  | AC6  | AC5 | AC4 | AC3 | AC2 | AC1     | ACO | Set DDRAM address in address<br>counter                                                                                                   | 26.3 us                       | 18.5 us        | 14.3 us        |  |
| Read Busy<br>flag and<br>address | 0         | 1 | BF | AC8  | AC5 | AC4 | AC3 | AC2 | AC1     | ACO | Whether during internal operation or<br>not can be known by reading BF.<br>The contents of address counter<br>can also be read.           | 0                             | 0              | 0              |  |
| Write data<br>to RAM             | 1         | 0 | D7 | 06   | 05  | D4  | D3  | D2  | D1      | DO  | Write data into internal RAM<br>(DDRAM/CGRAM/ICONRAM)                                                                                     | 26.3 us                       | 18.5 us        | 14.3 us        |  |
| Read data<br>from RAM            | 1         | 1 | D7 | D6   | D5  | D4  | D3  | D2  | D1      | DO  | Read data from internal RAM<br>(DDRAM/CGRAM/ICONRAM)                                                                                      | 26.3 us                       | 18.5 us        | 14.3 us        |  |

| Tabela IV - Tabela de Comandos | (data sheet do NHD-CO216CU-FSW-GBW-3V3 controlador of | ot |
|--------------------------------|-------------------------------------------------------|----|
| display)                       |                                                       |    |

Note \*: this bit is for test command , and must always set to "0"

1º **Passo:** Executar a função **display ON/OFF** para ligar o display e o cursor setando os bits : D, C,B (ver tabela V);

2º Passo: Executar o CLEAR display enviar "00000001" (ver tabela V);

3º Passo: Executar a função SET DDRAM addres (ver tabela V):

'1000000' para a 1ª. linha endereço 00H

'11000000' para a 2ª. linha endereço 40H

4º Passo: Executar a Function Set (ver tabela V);

5º Passo: Enviar os códigos ASCII da mensagem a ser escrita no display com a instrução Write DATA (ver tabela V);

Para enviar essas funções para o *display*, pode-se utilizar uma memória que armazena os sinais de controle (EN, RS e R/W) e os códigos das funções ( para configuração) ou o código ASCII (para a mensagem de texto).

É necessário a geração de um pulso de Enable (EN) para o *display* receber a configuração ou o dado. Isso é feito utilizando duas posições da memória, uma com EN='1' e outra com EN='0', mantendo os outros bits iguais.

Para a execução das instruções é necessário que os níveis dos sinais RS( seleciona instrução) e R/W(seleciona gravação) sejam '0', conforme exemplo da tabela V para a função *display* ON/OFF:

| Instrução            | EN | RS | R/W | D7 | D6 | D5 | D4 | D3 | D2 | D1 | D0 | Descrição                                                                                                    |
|----------------------|----|----|-----|----|----|----|----|----|----|----|----|----------------------------------------------------------------------------------------------------|
| Display<br>ON/OFF    |    | 0  | 0   | 0  | 0  | 0  | 0  | 1  | D  | С  | В  | EN = pulso de habilitação<br>RS='1 'seleciona dado<br>='0'seleciona instrução<br>R/W ='1' leitura<br>='0' gravação<br>D = '1'display ligado<br>= '0' display desligado<br>C = '1' cursor ligado<br>'0' cursor desligado<br>B = '1' cursor piscando<br>= '0' cursor fixo |
| Clear Display        |    | 0  | 0   | 0  | 0  | 0  | 0  | 0  | 0  | 0  | 1  | Limpa o display                                                                                                    |
|                      |    | 0  | 0   | 1  | 0  | 0  | 0  | 0  | 0  | 0  | 0  | Define endereço 00H da<br>DDRAM                                                                                                    |
| Set DDRAM<br>address |    | 0  | 0   | 1  | 1  | 0  | 0  | 0  | 0  | 0  | 0  | Define endereço 40H da<br>DDRAM                                                                                                    |
| Function Set         |    | 0  | 0   | 0  | 0  | 1  | DL | N  | DH | 0  | 0  | DL= '1'dado de 8 bits<br>'0' dado de 4 bits<br>N = '1' LCD com duas linhas<br>'0' LCD com uma linha<br>DH ='1' se altura da letra é<br>Dupla<br>='0'se altura for simples                                                                                               |
| Write data<br>RAM    |    | 1  | 0   | 0  | 1  | 0  | 0  | 0  | 0  | 0  | 1  | Envia a letra <b>A</b> maiúscula<br>(41H) na DDRAM                                                                                                    |

Tabela V

Para todas as funções da tabela V devem ser enviados duas palavras uma com EN = '1' e outra com EN = '0' sendo os demais bits com valores iguais. Por exemplo, para o comando **Write data RAM:** palavra 1 : 110 0100 0001 (envia a letra A que é 41H)

palavra 2 : 010 0100 0001 (envia a letra A que é 41H)

#### Implementação do Circuito para transmissão de caracteres para o LCD:

- Implementar um divisor de frequência que gere a partir do clock de 50MHz da placa (CLOCK\_50MHz), um clock de 1ms para fazer a varredura em uma memória ROM (lpm\_ROM), onde deverão ser armazenadas as palavras de instrução e dados, as quais serão transmitidas ao LCD. Observação: o período de 1ms foi definido de acordo com a instrução mais lenta do LCD (data sheet da Sitronix ST7032, controlador do display).
- ✓ Determine a quantidade de palavras da ROM considerando que serão armazenados instruções e os dados que serão visualizados, e cada instrução e cada dado irão ocupar duas posições de memória. Observe que o tamanho da palavra é de 11 bits.
- Para gerar os endereços da lpm\_ROM, implemente um contador de tal maneira a varrer o conteúdo da memória que será enviado para o display uma única vez. O contador (lpm\_counter) deve parar de contar quando gerar o último endereço e em seguida deve ser zerado. Para isso, utilize as entradas clk\_en, e sclr e a saída cout (funcionamento na tabela VI). O módulo do contador deve ser igual ao número de palavras da ROM acrescido de uma unidade.
- ✓ Utilize a chave Push- Buttom KEY[2] para reiniciar a varredura da memória ROM, ou seja, para reiniciar a contagem do contador. Para tal, implemente o circuito da Figura 1, o qual gera o sinal de *enable* para o contador de endereço.

Obs: A chave KEY[2] quando não pressionada gera nível ´0´.

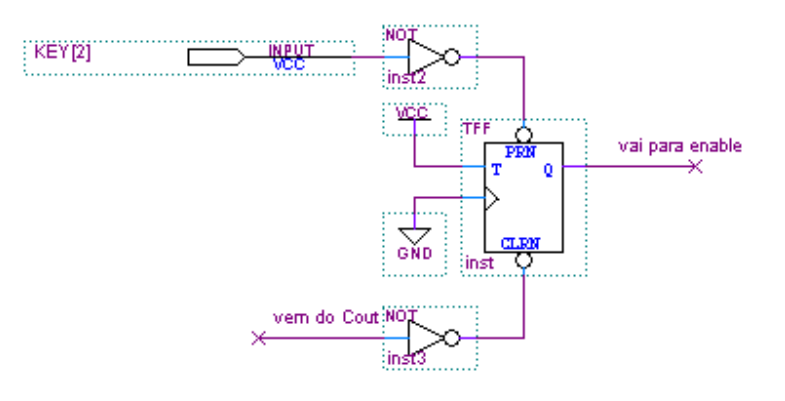

Figura1 Circuito de controle do enable do contador de endereço.

.Crie um arquivo mensagem.mif para armazenar na memória ROM, com os controles e os códigos ASCII da mensagem a ser escrita no display LCD(ver prática nº9).

Para implementação da memória ROM deve-se utilizar o seguinte procedimento:

i. Instanciação do componente lpm\_rom no diagrama esquemático;

ii. Selecione com o botão da direita do mouse o componente lpm\_rom e entre em PROPERTIES/PORTS e selecione o STATUS para UNUSED para os sinais "memenab" e "outclock". A seguir selecione PARAMETER e programe os seguintes parâmentros: LPM\_ADDRESS\_CONTROL : REGISTERED LPM\_WIDTH: 11 (tamanho do dado);
LPM\_WIDTHAD: XX ( número de linhas de endereços depende da quantidade de palavras a serem armazenadas Ex: 5 resulta em 32 palavras com largura de 11 bits);
LPM FILE : mensagem.mif.

 iii. Para criar o arquivo que vai ser inserido na memória (mensagem.mif), seleciona-se no menu FILE/NEW/MEMORY FILE/ Memory Initialization File. Escolha :**Number of word** = 76 (número de palavras de 11 bits para escrever em duas linhas do d*isplay*) e Word Size = 11 ( tamanho do dado). Finalize com FILE/SAVE AS/ mensagem.mif , salvando o arquivo na mesma pasta do projeto.

# a. Display configurado para apresentação de caracteres em duas linhas de 16 caracteres cada linha:

Gravar a função *clear* seguida das funções *display ON/OFF* ('0000000111X' com X =1 cursor fixo e X=0 cursor piscando) *e function set*.( '0 0 0 0 0 1 DL N DH 0 0' com DL ='1', N='1' e DH ='0'). Preencher a 1<sup>a</sup>. linha da memória ROM com até 16 caracteres. Em seguida defina o endereço da segunda linha (endereço 40H) e preencha a 2<sup>a</sup>. linha da memória ROM com até 16 caracteres.

# b. Display configurado para apresentação de caracteres em um única linha com 16 caracteres, altura dupla:

Gravar a função *clear*, seguida da função *display ON/OFF* ('0000000111X' com X =1 cursor fixo e X=0 cursor piscando). Em seguida use o comando function set '10000110100' e '00000110100' para definir linha única no display, e preencha a memória com até 16 caracteres.

3.2 Configure o dispositivo no módulo de desenvolvimento Mercúrio IV e teste os circuitos projetados nos itens anteriores. Para programar, a **chave 1 do Kit** deve estar na posição **PROG FPGA** e a **chave 2** na posição **ON**. (como mostrado no Guia Rápido Mercúrio IV).

3.3 Mostre o funcionamento do circuito sintetizado no FPGA após a programação.

3.4 Como relatório entregue o circuito esquemático documentado e os arquivos mensagem.mif impressos.

Para criar um arquivo de projeto esquemático no software QuartusII siga os passos do arquivo "Manual QUARTUS" que se encontra no Moodle disciplinas Stoa USP.

#### Tabela VI sinais de contador lpm\_counter

Truth Table/Functionality:

|      |      |       |        | Inj   | Outputs | Function |       |        |        |                 |                                                       |
|------|------|-------|--------|-------|---------|----------|-------|--------|--------|-----------------|-------------------------------------------------------|
| aclr | aset | aload | clk_en | clock | sclr    | sset     | sload | cnt_en | updown | q[LPM_WIDTH-10] |                                                       |
| 1    | x    | x     | x      | x     | x       | x        | x     | x      | x      | 000             |                                                       |
| 0    | 1    | x     | x      | x     | x       | x        | x     | x      | x      | 111             |                                                       |
| 0    | 1    | x     | x      | x     | x       | x        | x     | x      | x      | LPM_AVALUE      | Asynchronous set to value<br>specified for LPM_AVALUE |
| 0    | 0    | 1     | x      | x     | x       | x        | x     | x      | x      | data[]          | Asynchronous load from<br>data[] input                |
| 0    | 0    | 0     | 0      | x     | x       | x        | x     | x      | x      | a[]             | Hold current count value                              |
| 0    | 0    | 0     | 1      | L     | 1       | x        | x     | x      | x      | 000             | Synchronous clear                                     |
| 0    | 0    | 0     | 1      | L     | 0       | 1        | x     | x      | x      | 111             | Synchronous set                                       |
| 0    | 0    | 0     | 1      | L     | 0       | 1        | x     | x      | x      | LPM_SVALUE      | Synchronous set to value<br>specified for LPM_SVALUE  |
| 0    | 0    | 0     | 1      | L     | 0       | 0        | 0     | 0      | 0      | a[]             | Hold current count value                              |
| 0    | 0    | 0     | 1      | L     | 0       | 0        | 1     | x      | x      | data[]          | Synchronous load from data [] input                   |
| 0    | 0    | 0     | 1      | ſ     | 0       | 0        | 0     | 1      | 1      | q[]+1           | Count up                                              |
| 0    | 0    | 0     | 1      | ſ     | 0       | 0        | 0     | 1      | 0      | q[]-1           | Count down                                            |

Exemplo do funcionamento do projeto lpm\_counter utilizando entradas clock e sclr e saídas Qi e Cout

Ex1: lpm\_counter como contador binário de 3 bits

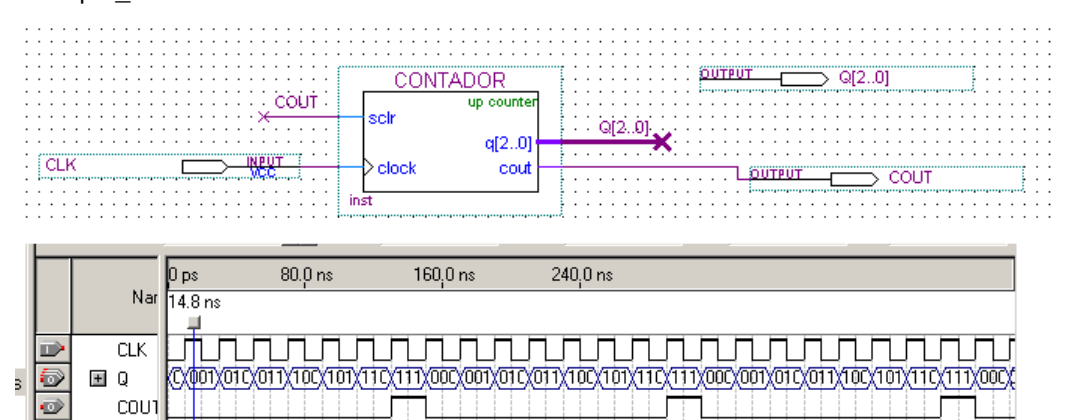

Ex2: lpm\_counter como contador de módulo 7 e de 3 bits

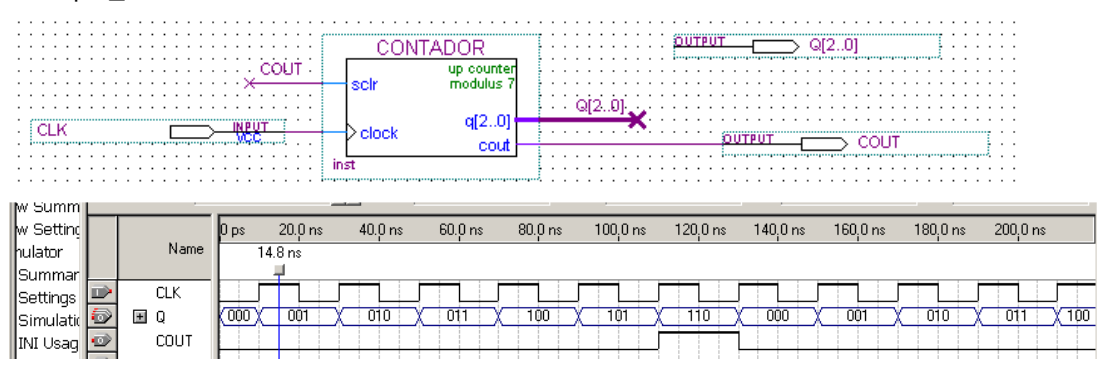

## 4. Bibliografia:

- Site da ALTERA
- Fregni, E. & Saraiva, A.M., " Engenharia do Projeto Lógico Digital", Ed. Edgard Blücher Ltda.
- Tocci, J. R., "Sistemas Digitais- Princípios e Aplicações